## Information om borrhål

Klicka på länken för att komma till miljödataportalen

http://miljodataportalen.stockholm.se/open?project=0134482e-10cf-4dfe-96ad-02f326b23ff8

På kartan kan du se var dina grannars borrhål finns och där kan du även kontrollera dina och dina grannars buffertzoner. Minsta avstånd mellan borrhål för bergvärme bör vara 20 meter eftersom berget sakta kyls ned vilket kan påverka befintliga och planerade energibrunnar. Om borrhålet är vinklat mäts avståndet från punkten mitt emellan hålets topp och botten.

Utskrift från miljödataportalen kan inte användas vid ansökan. Du behöver köpa en karta hos stadsbyggnadskontoret.

#### Kontrollera befintliga borrhål

Skriv din fastighetsbeteckning i sökfältet till höger.

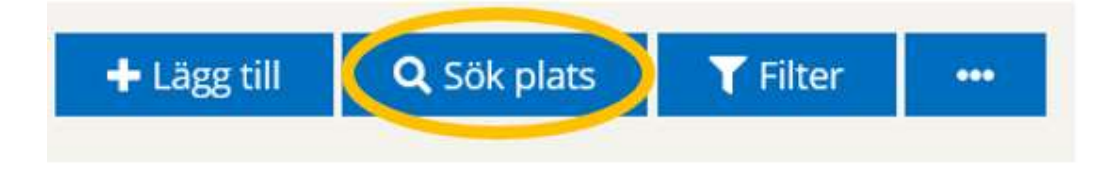

När du söker på fastighetsbeteckningen kommer du att se fastighetsgränserna för din fastighet, alla byggnader och alla befintliga borrhål. Om du däremot söker med din adress, kommer du inte att kunna se fastighetsgränserna.

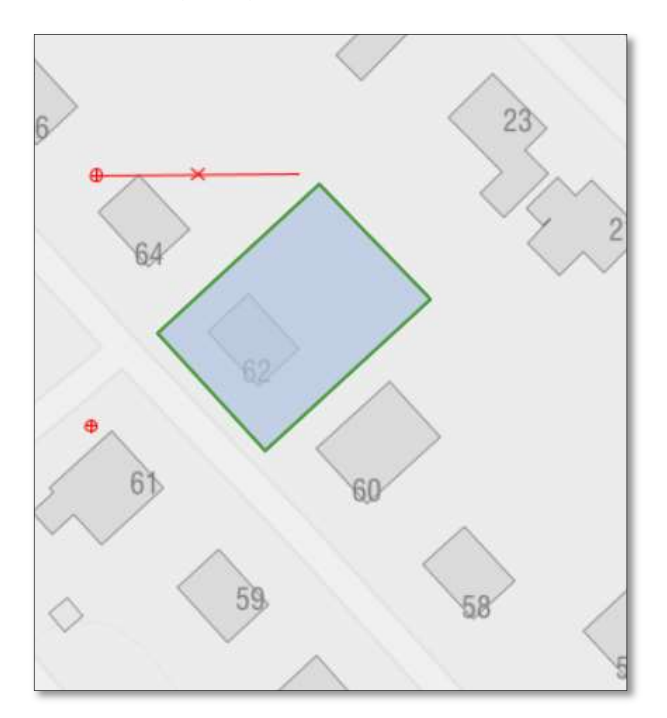

#### Kontrollera avstånd mellan borrhålen

Klicka på ikonen "Mät linje" i till vänster i kartbilden. Vid muspilen följer en blå punkt. Placera den blå punkten där du planerar att borra. <u>Om du ska vinkla ditt borrhål, placera punkten där borrhålets mittpunkt kommer att vara.</u>

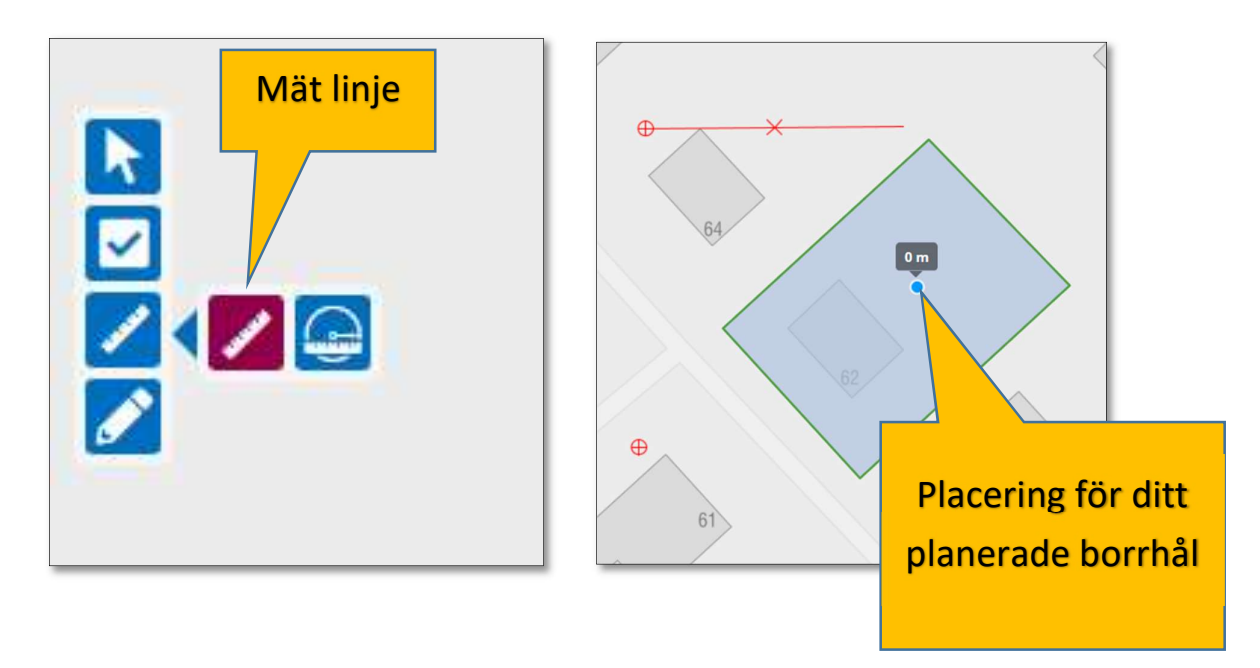

Mät avståndet till grannens borrhål eller borrhålets mittpunkt.

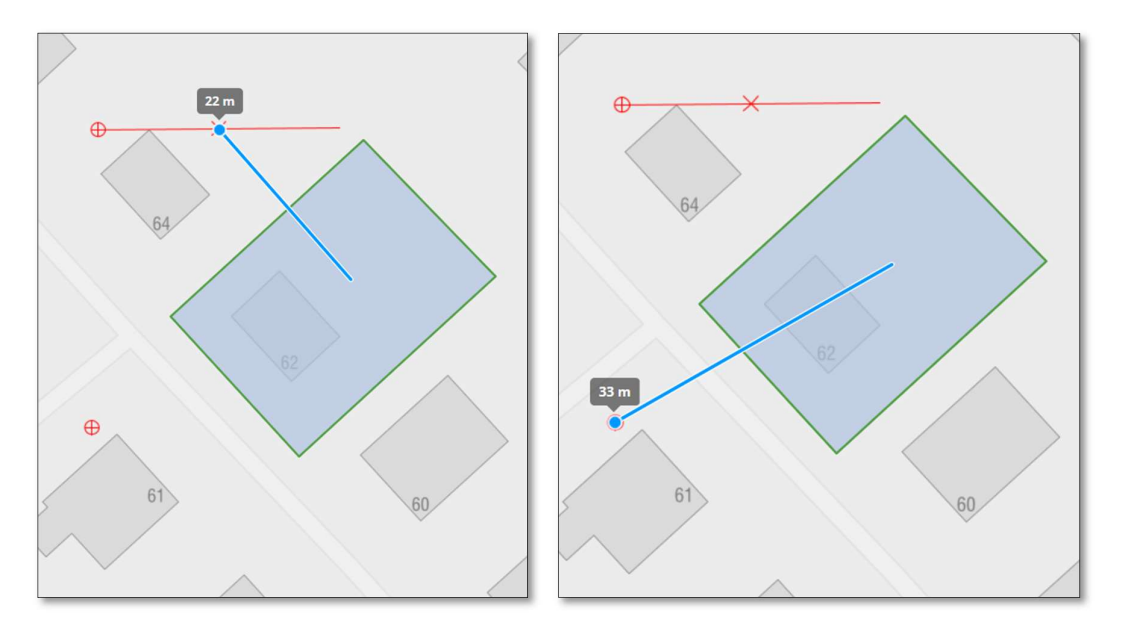

## Kontrollera buffertzoner för befintliga borrhål

Klicka på ikonen "Mät radie" till vänster i kartbilden. Vid muspilen följer en blå punkt. Placera den blå punkten i mitten på grannens borrhål. Dra den blå punkten utåt för att rita en

buffertzon. Buffertzonen ska ha en radie på **20 meter.** Vänsterklicka för att "spara" buffertzonen i kartan.

Du kan bara markera buffertzon för ett borrhål i taget. När du klickar på ikonen "Mät radie" och placerar den blå punkten på nästa borrhål, försvinner den första markeringen.

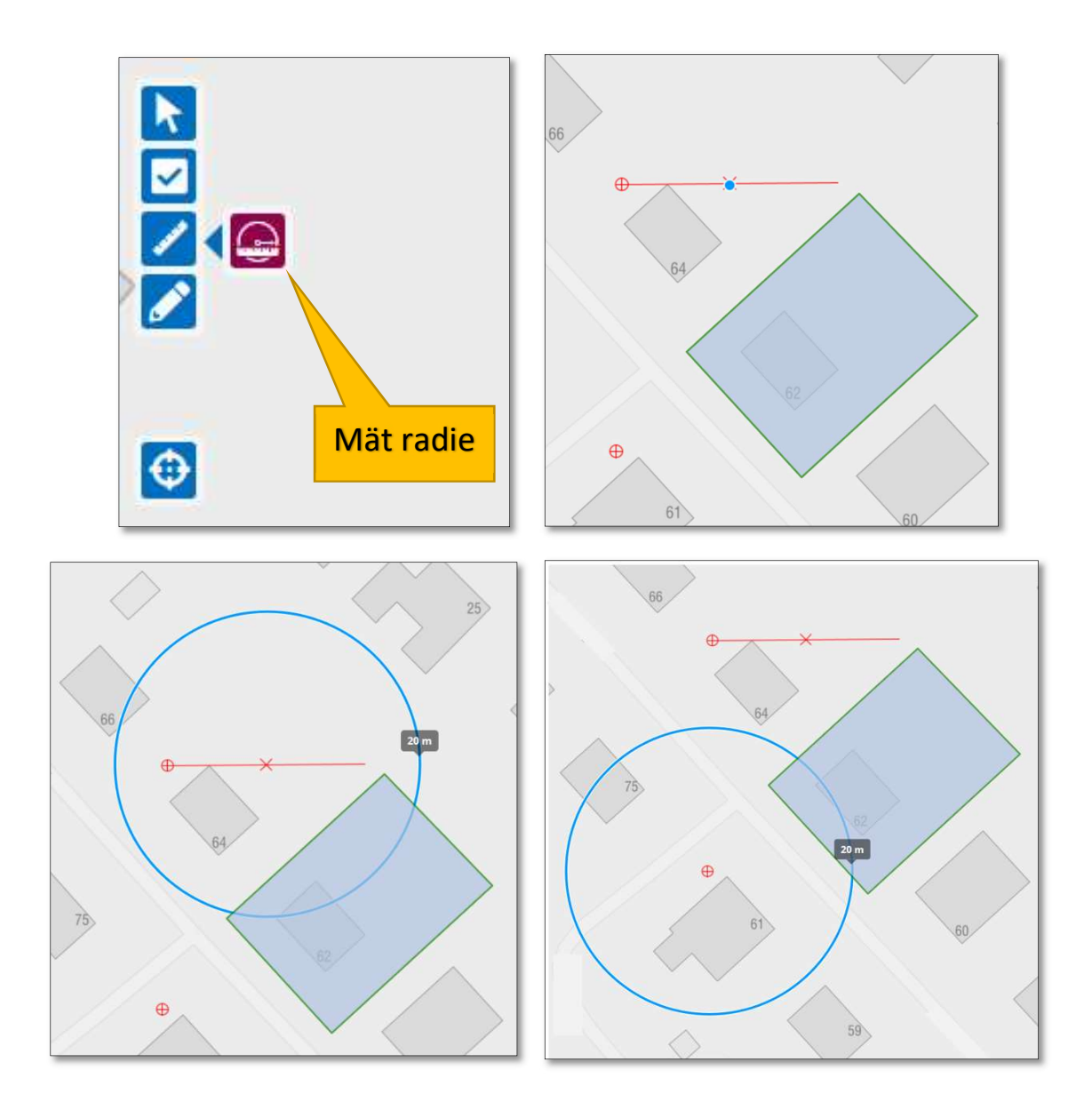

## Kontrollera namn på grannfastigheter

Klicka på ikonen "Info" till vänster i kartbilden. Klicka med muspilen på grannens hus. Det kommer upp en ruta med fastighetensnamn och gatuadress.

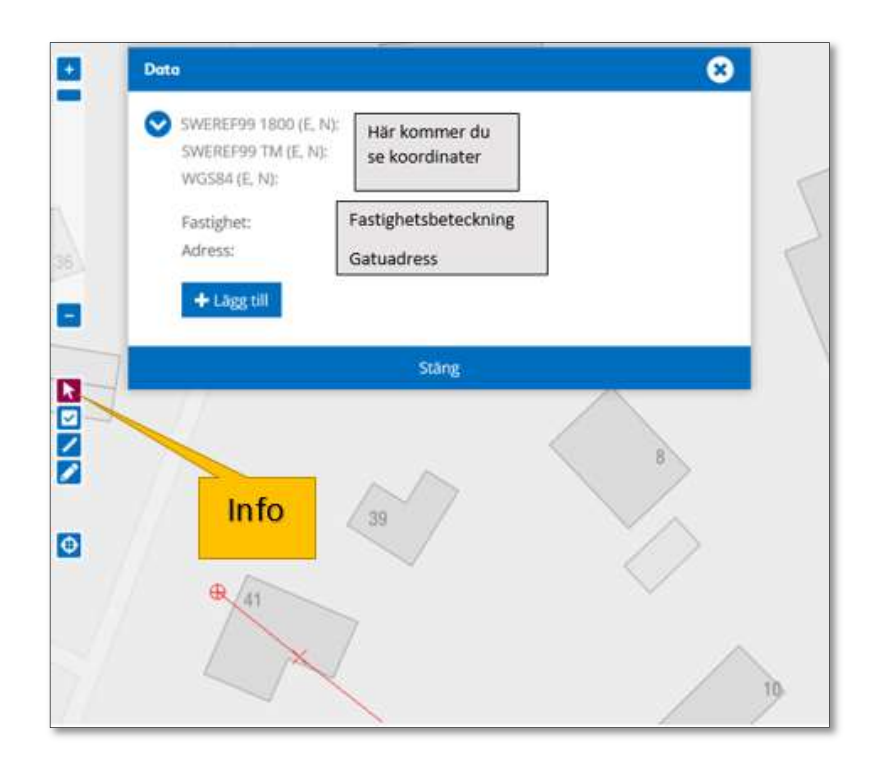

# Kontrollera fastighetsgränser för grannfastigheter

Skriv grannes fastighetsbeteckning i sökfältet till höger. Du kommer få en lista på fastigheter inom det aktuella kvarteret. Du kan markera flera fastigheter samtidigt från listan.

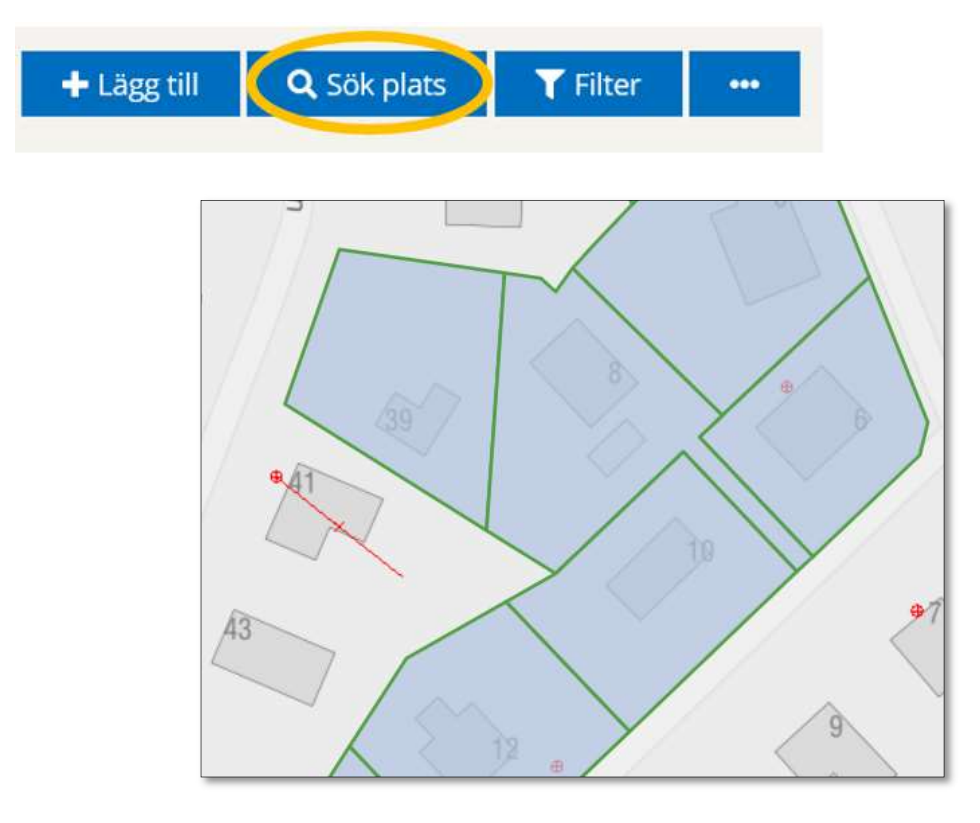